## つ hugnote出欠連絡ご利用ガイド

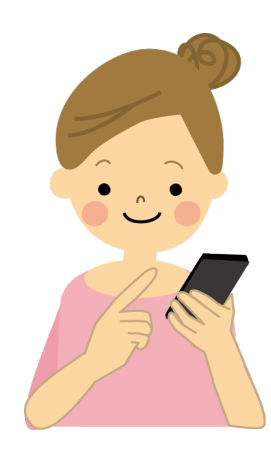

hugnote(ハグノート)とは、保育園と保護者のコミュニケーションを 円滑にするスマートフォンアプリです。 遅刻や欠席、お迎えなど、急な予定変更もアプリで登録するだけ。 いつでもどこからでも簡単に登録できます。

**利用開始日までに、hugnoteアプリのインストールをお願いします** ※インストール方法は別紙をご参照ください

### 利用開始: 月 日( )~

入力方法

#### 【スマートフォンの場合】

①「連絡帳」メニューの「連絡帳」アイコンをタップしてください。
②連絡帳を入力する日付を選択してください。
③タブをタップすることで入力項目が選択できます。

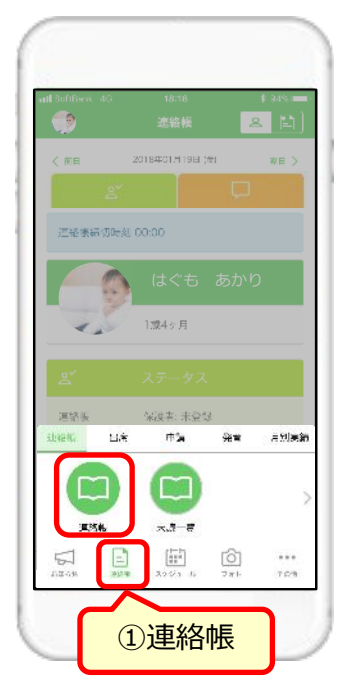

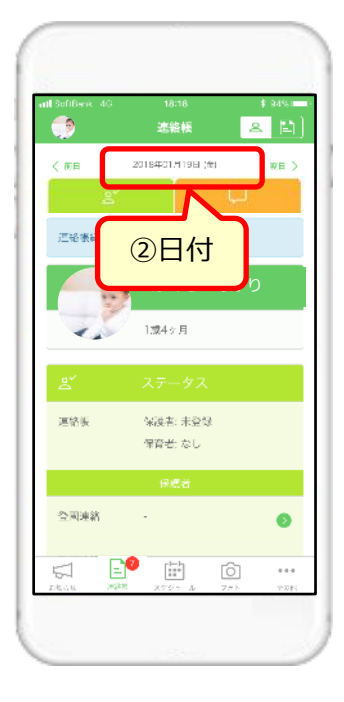

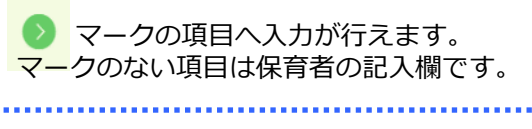

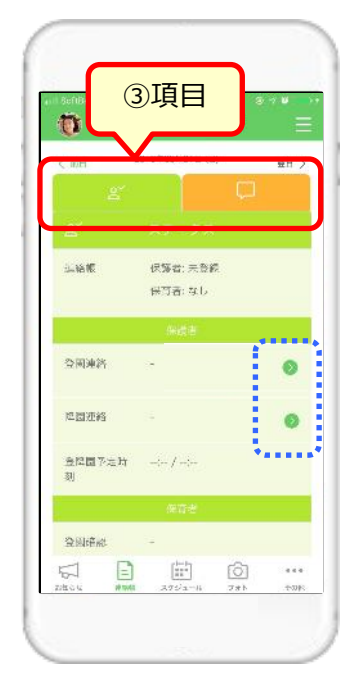

#### 【PCの場合】

①メニューバー「連絡帳」から「連絡帳」を選択してください。
②入力したい日付の「登録する」を選択してください。
③タブをクリックすることで入力項目が選択できます。

| 🗀 324846 📑     | スクジュール 🕜 hugpha | to 🛗 hugselection | a hughcation |                    |  |
|----------------|-----------------|-------------------|--------------|--------------------|--|
| द्ध क्रभार 🗆 स | uua di jar 🍙 🗊  | 申請/アンクート 🕒 刀次き    | 2012W        | 🧾 小川 寿(ハクモーこども風) 🍷 |  |
|                | 連絡帳             |                   |              |                    |  |
|                |                 | 2020年0            | 3月           | ②登録する              |  |
| 日付             | 出欠              | 先生這緒帳             | 保護者連絡板       | 遍作                 |  |
| 18日 (米)        |                 | 未登録               | 未提出          | 5 FR               |  |
| 19日(木)         |                 | 未登録               | 未提出          | 登録する               |  |

| C) XIANA  | Ē 29≶ i−i       | 🕑 hog   | ihato 👘 hugsek   | ection 😭 hugke    | ation |             |
|-----------|-----------------|---------|------------------|-------------------|-------|-------------|
| ¢1.kajis⊎ | () 501246<br>() | ©ି ଅନ୍⊦ | <u>副中はイアンサート</u> |                   | 3項目   | 「おけパクキーこども」 |
|           |                 | _       | ①<br>18回マー       | 町 花了<br>- ク 0歳3ヶ月 |       |             |
|           |                 |         |                  |                   |       |             |
| - 「前日     |                 |         | 2019年(           | 34月01日 (月)        |       | 2日 >        |
| 神秘病病力素    | FR 12:00        |         |                  |                   |       |             |

# <sup>(学 hugmo</sup> hugnote出欠連絡ご利用ガイド

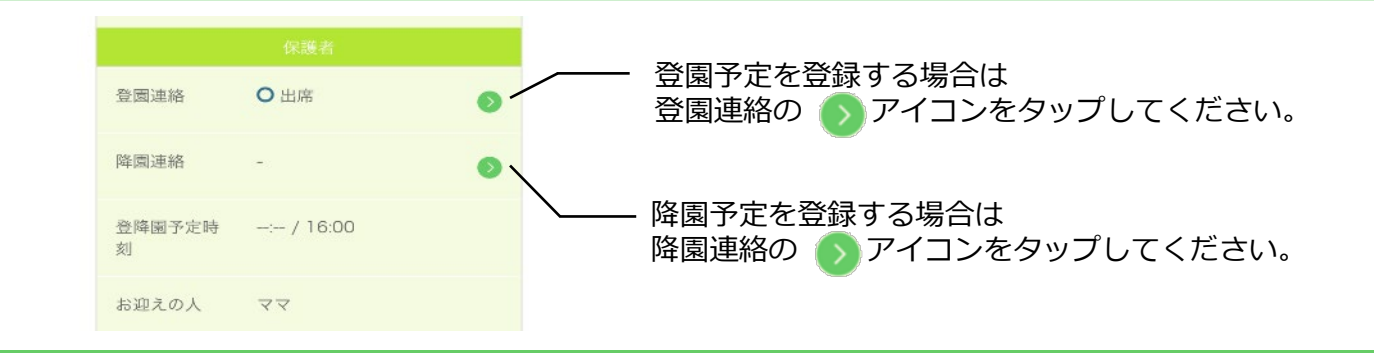

締切時間 登園連絡(出席・欠席・遅刻) ( 2

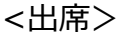

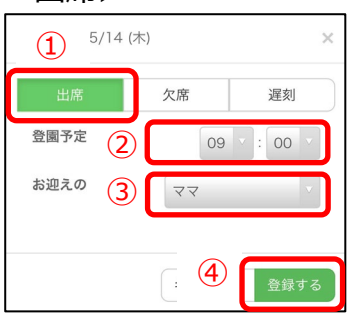

①「出席」をタップする。 ②登園予定時刻を入力する。 ③お迎えの人を選択する。 ④ 「登録する」をタップする。

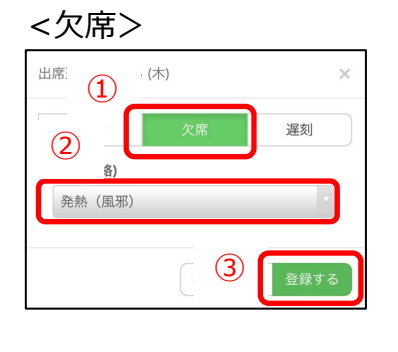

①「欠席」をタップする。 ②欠席理由を選択する。 ③「登録する」をタップする。 <遅刻>

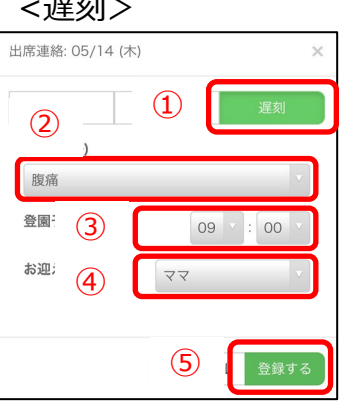

)

① 「遅刻」をタップする。 ②遅刻理由を選択する。 ③登園予定時刻を入力する。 ④お迎えの人を選択する。 ⑤「登録する」をタップする。

締切時間 降園連絡(帰宅・早退) ( ) 2 <早退> <帰宅>

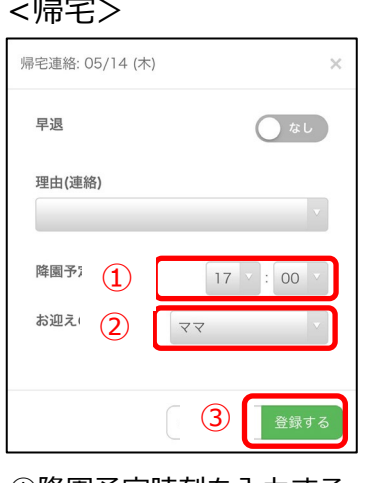

 (1)降園予定時刻を入力する。 ②お迎えの人を選択する。 ③ 「登録する」をタップする。

帰宅連絡: 05/14 (木) (1) 早退 あり (2) 通院 降園予 3 15 🔻 : 00 お迎え (4) 27 (5)

①早退「あり」を選択する。 ②早退理由を選択する。 ③降園予定時刻を入力する。 ④お迎えの人を選択する。 ⑤「登録する」をタップする。

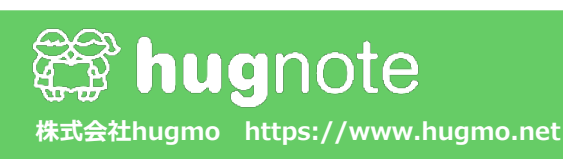

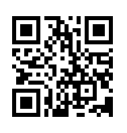